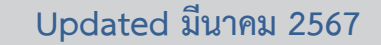

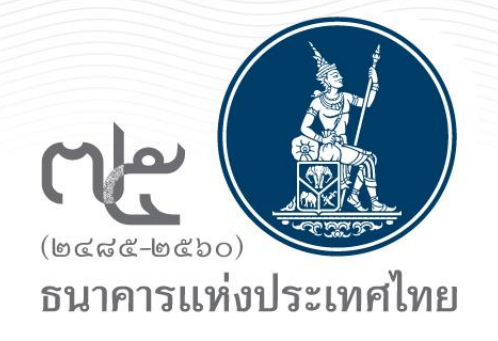

### คู่มือระบบงาน Event Report

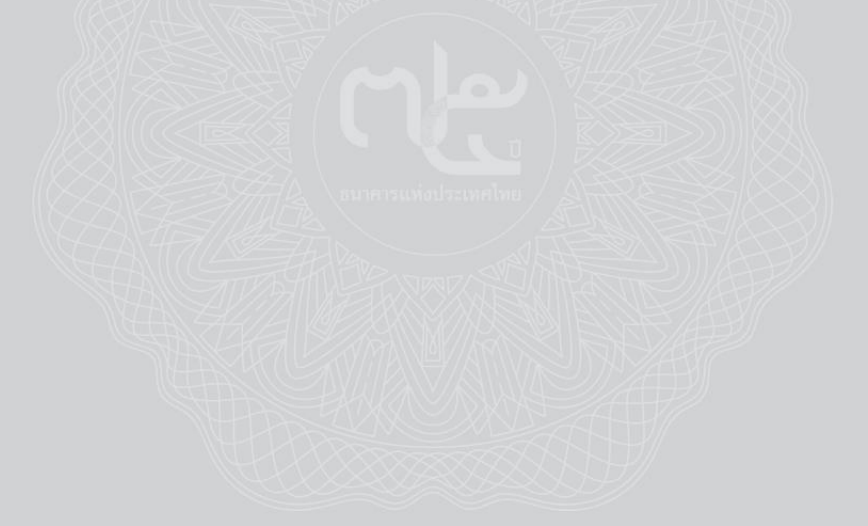

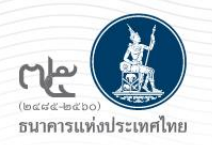

### หัวข้อ

- วัตถุประสงค์
- ภาพรวมการทำงานระบบ
- การลงทะเบียนและกำหนดสิทธิ์ใช้งาน
- การใช้งานระบบ

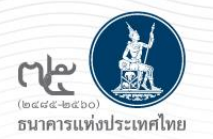

# วัตถุประสงค์

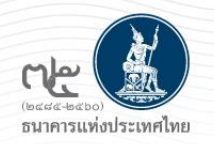

### การรายงานปัญหาหรือเหตุการณ์ผิดปกติจากการใช้ IT

### ข้อกำหนดในการรายงานตามประกาศ Information Technology Risk

- (1) เหตุการณ์ด้านเทคโนโลยีสารสนเทศซึ่งส่งผลกระทบต่อการ ให้บริการ ระบบงาน หรือชื่อเสียงที่มีนัยสำคัญและเป็นปัญหา หรือเหตุการณ์ที่ต้องรายงานต่อผู้บริหารในตำแหน่งสูงสุด หรือ
- (2) ระบบเทคโนโลยีสารสนเทศที่มีนัยสำคัญถูกโจมตีหรือถูกขู่โจมตี จากภัยคุกคามทางไซเบอร์ หรือ
- (3) ปัญหาหรือเหตุขัดข้องของระบบเทคโนโลยีสารสนเทศที่ส่งผล กระทบต่อการให้บริการผ่านช่องทางให้บริการสำคัญที่ ประชาชนใช้บริการจำนวนมากตามที่ ธปท. กำหนด

รายงานทันทีเมื่อเกิด / รับรู้ เหตุการณ์ โดยสามารถแจ้ง สาเหตุและการแก้ไขปัญหา เพิ่มเติมภายหลังได้

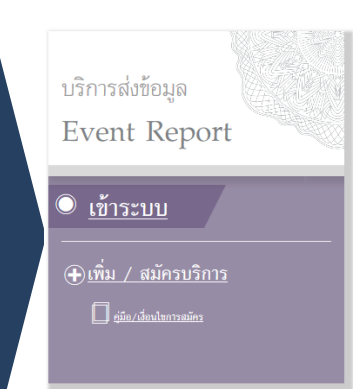

### สถาบันการเงินและสถาบันการเงินเฉพาะกิจทุกแห่ง

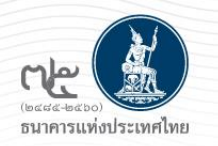

## วัตถุประสงค์การจัดทำระบบ Event Report

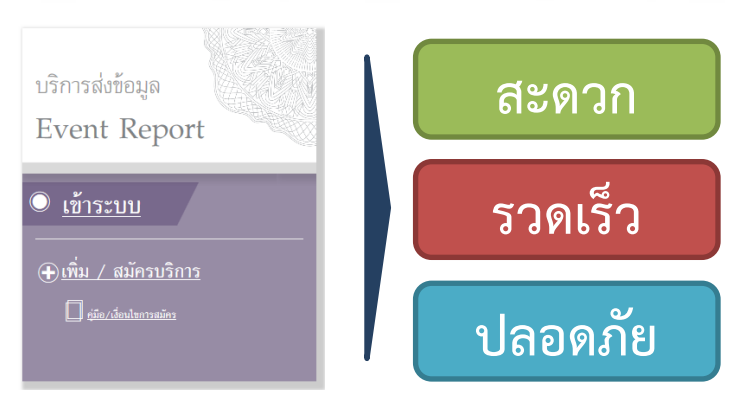

- เพื่ออำนวยความสะดวกแก่ สง. ในการแจ้งเหตุการณ์สำคัญได้อย่างทันที
   เป็นช่องทางที่ปลอดภัยในการสื่อสาร
- ธปท. ทราบเหตุการณ์ไม่ปกติ (incident) ที่มีนัยสำคัญด้านไอทีของ สง.
   อย่างรวดเร็ว เพื่อลดผลกระทบที่อาจเกิดขึ้นในวงกว้างได้อย่างทันการณ์
   มีข้อมูลเพื่อการวิเคราะห์ เป็นประโยชน์ต่อสง. ในการได้รับข้อมูลภาพรวม
   ด้าน Incident และภัยคุกคามไซเบอร์ และการใช้กำหนดนโยบายในการ
   กำกับดูแล

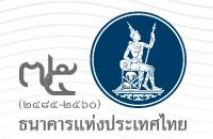

## ภาพรวมการทำงานระบบ

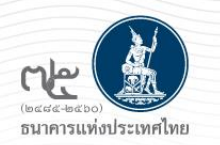

### ภาพรวมระบบ Event Report

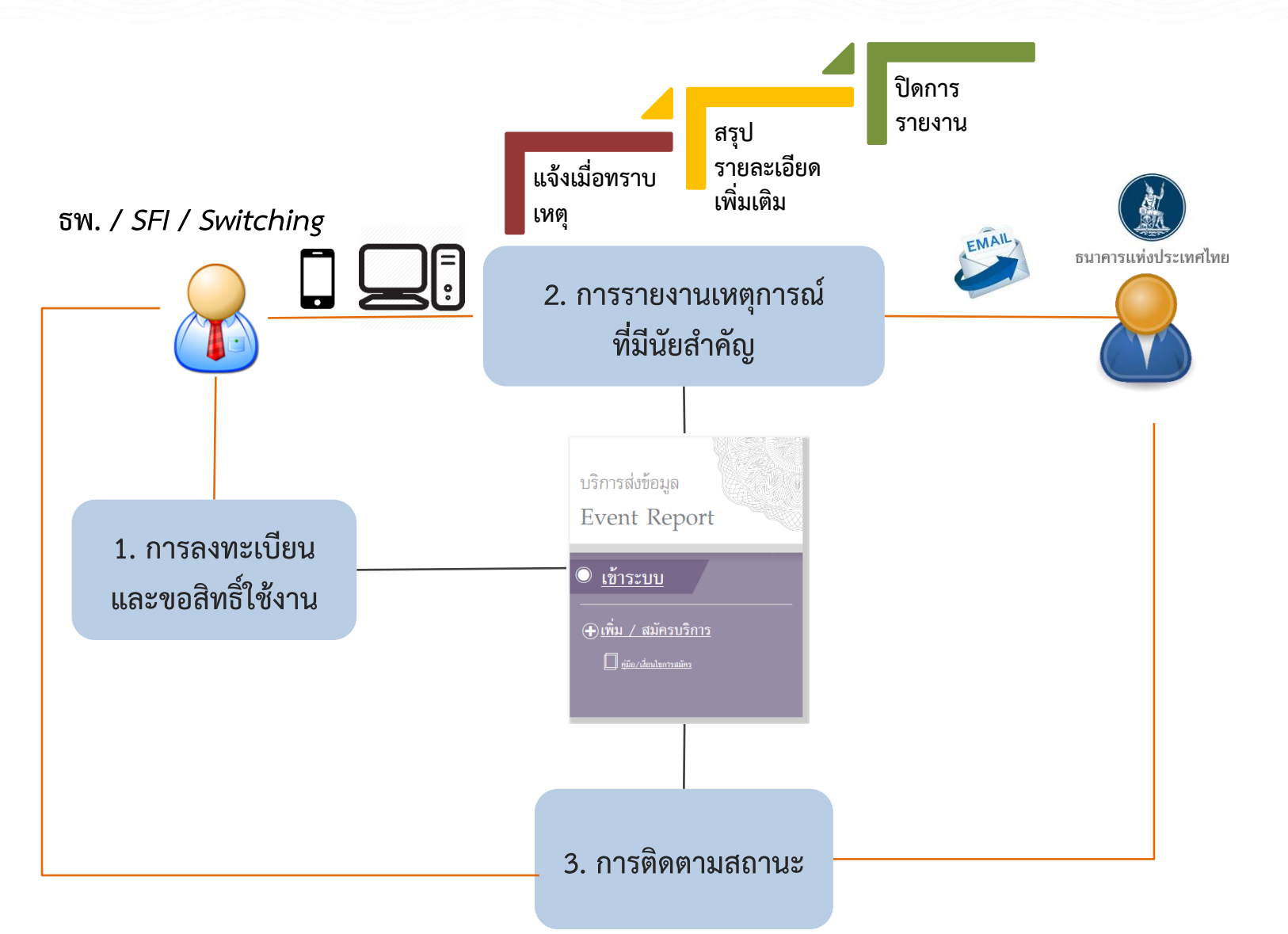

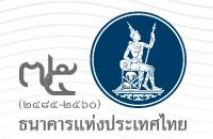

# การลงทะเบียนและกำหนดสิทธิ์ใช้งาน

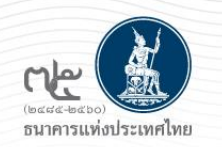

## ขั้นตอนการลงทะเบียนและขอสิทธิ์ใช้งาน

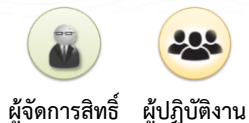

### กรณี สง. ลงทะเบียนเปิดบัญชีผู้ใช้งานใหม่

| aunafou > dozenif   / 6 - nzenitopojitizm                |
|----------------------------------------------------------|
| ■ singaaftidena                                          |
| Solders (versetel)<br>(operane) Q. ensearch (Sorn)       |
| <br>(Password)                                           |
| (Confirm Parevont)<br>fa - max any farmer<br>(Defension) |
| 6a any analon<br>(bidetering) was abd                    |
| <br><ul> <li>sometheter *</li></ul>                      |
| Wresterfoliakume STANDO                                  |
| Innue Country WALLS AND FUTURA                           |
| bas Sin_smon@stack.gov *                                 |
| Tredwillalla 1224567                                     |
| Tradwidthers 1234567 oct 89                              |
|                                                          |

1. ผู้ใช้งานลงทะเบียนสมัครบัญชีใหม่บนระบบ

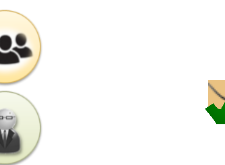

 ผู้สมัครบัญชีจะได้รับ E-mail ยืนยันการขอใช้ บริการ ให้ผู้สมัครคลิก Link

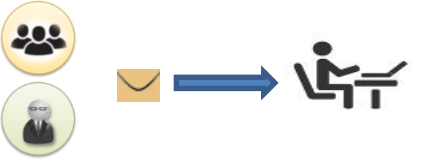

3. ผู้สมัครส่งเอกสาร (soft copy) มายังทีม Service Desk ธปท. ผ่าน ทาง E-mail

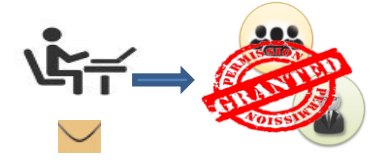

- 4. ทีม Service Desk ธปท.
- ตรวจสอบเอกสารประจำตัวผู้สมัคร
- Approve บัญชีผู้ใช้งานของระบบ Bot
   SecureNet
- ผู้สมัครได้รับ E-mail แจ้ง user account (ยังไม่ได้รับสิทธิ์ในการใช้ระบบ)

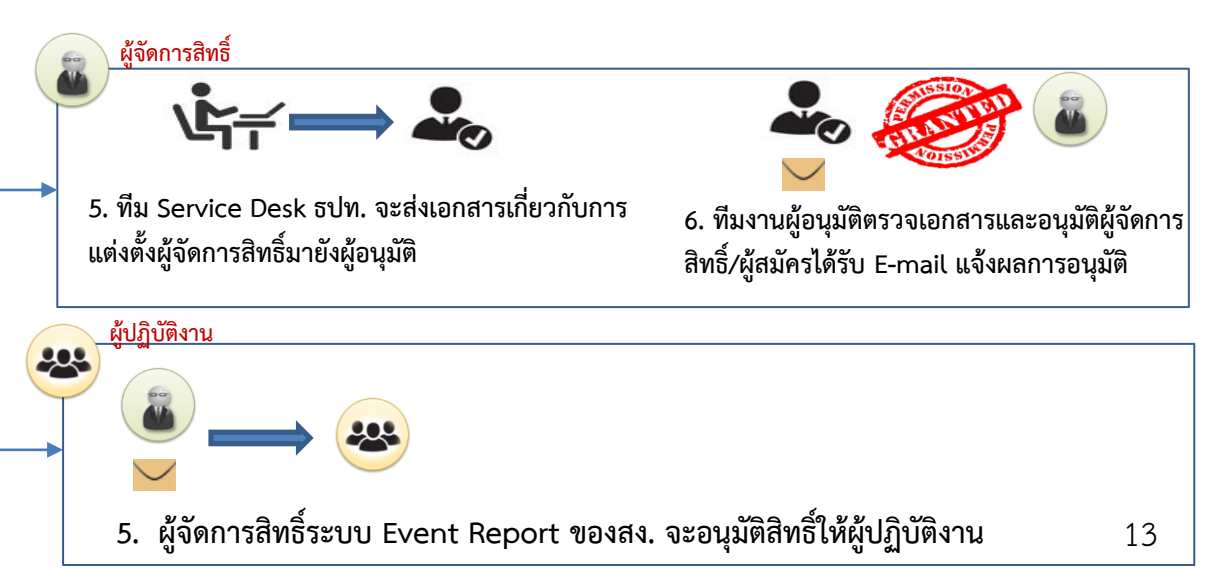

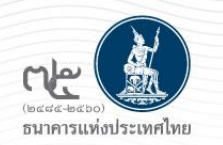

## ขั้นตอนการลงทะเบียนและขอสิทธิ์ใช้งาน (ต่อ)

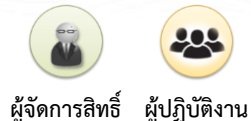

### กรณี สง. ใช้บัญชีเดิมที่มีอยู่แล้ว

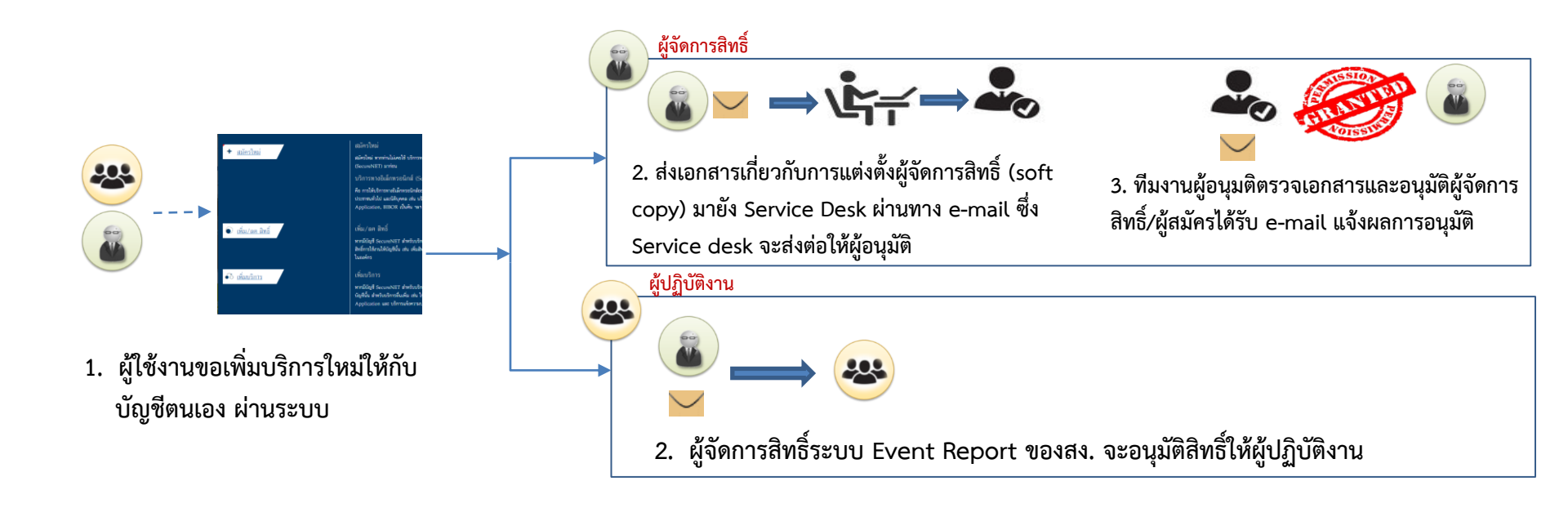

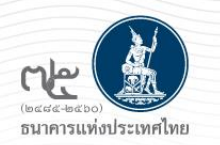

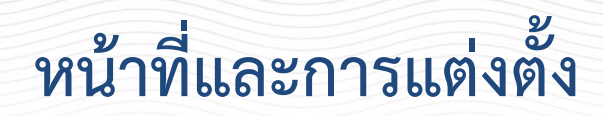

### ผู้จัดการสิทธิ์ (Admin) ทำหน้าที่

- 1. อนุมัติคำขอสิทธิ์ของผู้ปฏิบัติงาน ในระบบ Event Report
- 2. ถอนสิทธิ์ผู้ปฏิบัติงานในระบบ Event Report
- ผู้จัดการสิทธิ์ จะมีสิทธิ์เป็นผู้ปฏิบัติงานโดยอัตโนมัติ และสามารถแก้ไขรายการ แจ้งเหตุการณ์ของ Officer ได้

### ผู้ปฏิบัติงาน (Officer) ทำหน้าที่

 ส่งแจ้งปัญหาหรือเหตุการณ์ผิดปกติจากการใช้ IT และสามารถแก้ไขรายการที่ตนเอง เป็นคนสร้างเท่านั้น

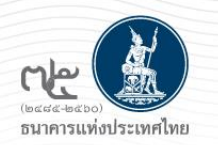

### สรุปเอกสารในการสมัครใช้บริการ

#### ขอให้รวบรวมเอกสารทั้งหมดเป็น 1 ชุด และนำส่งเอกสารต้นฉบับในรูปแบบ Soft Copy (PDF File) ส่งมายัง ธปท. ตามรายละเอียด ดังนี้

| <ul> <li>กรณีลงทะเบียนและขอสิทธิ์เป็นผู้จัดการสิทธิ์(Admin)</li> <li>1. หนังสือแต่งตั้งผู้มีอำนาจลงนามแต่งตั้งผู้จัดการสิทธิ์</li> <li>2. หนังสือแต่งตั้ง / เพิกถอนผู้จัดการสิทธิ์</li> <li>3. สำเนาบัตรประจำตัวประชาชน หนังสือเดินทาง หรือใบต่างด้าวของ<br/>ผู้มีอำนาจลงนามแต่งตั้งผู้จัดการสิทธิ์</li> <li>*โปรดลงรายมือชื่อรับรองสำเนาถูกต้อง*</li> <li>4. สำเนาบัตรประจำตัวประชาชน หรือหนังสือเดินทาง หรือ ใบต่างด้าว ของ<br/>ผู้ลงทะเบียนที่ต้องการขอสิทธิ์ประเภทผู้จัดการสิทธิ์ (Administrator)</li> <li>*โปรดลงรายมือชื่อรับรองสำเนาถูกต้อง*</li> </ul> | 1 ລບັບ<br>1 ລບັບ<br>1 ລບັບ<br>1 ລບັບ | ส <b>่ง Soft Copy (PDF File) ทางอีเมล</b><br>โ <b>ปรดระบุหัวเรื่องอีเมล</b> : "(ซื่อนิติบุคคลบริษัท – ซื่อฝ่ายงาน)<br>เอกสารสมัครใช้บริการระบบ Event Report"<br><u>ส่งมาที่</u> : <u>ServiceD@bot.or.th</u><br>ทีมบริการเทคโนโลยีสารสนเทศ (งานบริการอิเล็กทรอนิกส์)<br>ฝ่ายเทคโนโลยีสารสนเทศ ธปท.<br>โทร : 02-283-5666 |
|----------------------------------------------------------------------------------------------------|--------------------------------------|----------------------------------------------------------------------------------------------------|
| กรณีลงทะเบียนเป็นผู้ปฏิบัติงาน (Officer)<br>1. สำเนาบัตรประจำตัวประชาชน หรือหนังสือเดินทาง หรือใบต่างด้าวของ<br>ผู้ลงทะเบียนที่ต้องการขอสิทธิ์ประเภทผู้ปฏิบัติงาน (Officer)<br>*โปรดลงรายมือชื่อรับรองสำเนาถูกต้อง*                                                                                                    | 1 ລບັບ                               |                                                                                                    |

\*กรณีเคยมีบัญชีผู้ใช้งาน BOT Securenet อยู่แล้ว ไม่ต้องนำส่งเอกสาร

Page 32

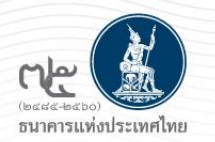

## ช่องทางการลงทะเบียนและเข้าใช้งานระบบ

### www.bot.or.th

้วันที่ 7 กมภาพันธ์ 2567 กนง. มีมติ 5 ต่อ 2 เสียง ให้คงอัตราดอกเบี้ยนโย 📗 ธนาคารแท่งประเทศไทย BANK OF THAILAND เกี่ยวกับ ธปท. ติดต่อเรา ช่วยเหลือ / ร้องเรียน THE ข่าวและสื่อประชาสัมพันธ์ บทบาทหน้าที่ ธปท. กฎหมายและประกาศ เศรษฐกิจการเงินไทย วิจัยและเอกสารเผยแพร่ สถิติและข้อมูลเผยแพร่ บริการจาก ธปท. นวัตกรรมภาคการเงิน สตางค์ Story บริการจาก ธปท. รายชื่อที่อยู่สถาบันการเงินและ Non-Bank ที่ ธปท. กำกับดูแล **BOT License Check** รวบรวมบริการที่ ธปท. มีให้กับสาธารณชน สถาบันการเงิน แหล่งข้อมูลของผู้ให้บริการทางการเงินภายใต้การกำกับดูแลของ ธปก. ตรวจสอบข้อมูลใบอนุญาตหรือใบขึ้นทะเบียนให้ประกอบธุรกิจที่อยู่ภายใต้การกำกับของ ธปท. หรือองค์กรต่าง ๆ เช็กข้อมูลผู้ประกอบธุรกิจการชื่อและขายธนบัตรต่างประเทศ เช็กแอปเงินกั เตือนภัย ! อย่าหลงเชื่อมิจฉาชีพ ตรวจสอบข้อมูลของนิติบุคคลที่ได้รับอนุญาตให้ประกอบธุรกิจการชื่อและขายธมบัตรต่างประเทศ โปรดเซ็กให้ชัวร์ โทรถามให้แม่ว่าผู้ให้บริการเหล่านั้นได้รับอนุญาตประกอบธุรกิจอย่างถูกต้องหรือ ที่ไม่ใช่ธนาคารพาณิชย์และสถาบันการเงินเฉพาะกิจ τü คู่มือประชาชนและการขออนุญาต รายชื่อสาขาธนาคารพาณิชย์ บริการการขออนุญาตต่ำเนินธุรกิจทางการเงินภายใต้การกำกับดูแลของ ธปท. และคู่นือให้คำ BOT SecureNET : Electronic Services แหล่งรวมรายชื่อ ที่อย่ สาขา และช่องทางติดต่อของธนาคารพาณิชย์ แนะนำสำหรับผัขอใช้บริการ QuickLinks ศูนย์การเรียนรู้ธนาคารแห่งประเทศไทย | วัง บริการรับ-ส่งข้อมูล สำรองเวลาเข้าเยี่ยมชมพิพิธภัณฑ์ วังบางขุนพรหม หรือใช้บริการของห้องสมุด จดหมายเหตุ การบริการรับ-ส่งข้อมูล ผ่านระบบ Data Acquisition and Publication (DAP) ธนบัตรชำรุด และศูนย์การเรียนรู้ ธปท. มมสมาชิก อัตราแลกเปลี่ยนประจำวัน อัตราดอกเบี้ยประจำวัน อัตราดอกเบี้ยนโยบาย อัตราเงินเฟ้อ อัตราดอกเบี้ยธุรกรรมชื่อคืนพันธบัตร อัตราเงินเฟ้อล่าสุด : ม.ค. 2567 15 กุมภาพันธ์ 2567 15 กุมภาพันธ์ 2567 สกุลเงิน อัตราชื่อ อัตราขาย ธนาคาร ออมทรัพย์ (%) ระยะ 1 วัน ทั่วไป 👛 USD 36.3048 กรุงเทพ 0.4500-0.5500 35.9826 2.50% -1.11กรุงไทย 0.3000 GBP 44.9969 45.8266 กสิกรไทย 03000 EUR 38.4159 391339 เป้าหมายอัตราเงินเฟ้อทั่วไป : 1 - 3 ณ การประชุม กนง. 7 ก.พ. 2567 anucia (→) anucia (→)

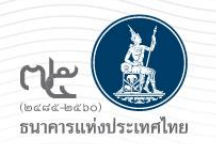

## หน้าจอลงทะเบียนและขอสิทธิ์การใช้งาน

| อนาคารแห่งประเท<br>BANK OF THAILAND               | ทศไทย                                |                                                         |                                                                                                    | หน้าแรก                                                             | ข้อมูลสถิติ/บริการ ธปท. เ                            | กี่ยวกับ ธปท ติดต่อเร                    | า ช่วยเหลือ / ร้องเรียน              |
|---------------------------------------------------|--------------------------------------|---------------------------------------------------------|----------------------------------------------------------------------------------------------------|---------------------------------------------------------------------|------------------------------------------------------|------------------------------------------|--------------------------------------|
| เข้าสู่ระบบ                                       | เพิ่ม / สมัครบริการ                  | เข้าสู่ระบบ                                             | เพิ่ม / สมัครบริการ                                                                                           | เข้าสู่ระบบ                                                         | เพิ่ม / สมัครบริการ                                  | เข้าสู่ระบบ                              | เพิ่ม / สมัครบริการ                  |
| 🖨 คู่มือ<br>🔁 ข้อมูลเผยแพร่                       | 🖹 เงื่อนไขการสมัคร<br>🜌 ติดต่อสอบถาม | <br>🖉 คู่บือ                                            |                                                                                                    | 🔊 กู่มือ<br>1) ข้อมูลเผยแพร่                                        | 🐱 ดีดต่อสอบถาม                                       |                                          | 🖺 เงื่อนไขการสมัคร<br>🜌 ติดต่อสอบถาม |
| <sup>บริการ</sup><br>ส่งข้อมูลเพื่อ<br>กำกับตรวจส | การ<br>อบ                            | บริการรับ-ส่งข้อ<br>DAP<br>(Data Acquit<br>Publication) | u <sub>a</sub><br>sition and                                                                                  | บริการ ยื่นคำข<br>ระบบคำขอม<br>ปราม                                 | ออนุญาต<br>มาตรการป้อง<br>?                          | บริการ <mark>ยื่นคำ</mark> ข<br>ECARS–กม | มออนุญาต<br>.ควบคุมห                 |
| เข้าสู่ระบบ<br>🖉 คู่มือ                           | เพิ่ม / สมัครบริการ                  | ເບ້າສູ່sະບບ<br>ຢີ ຄູ່ບົວ                                | เพิ่ม / สมัครบริการ                                                                                           | เข้าสู่ระบบ<br>                                                     | เพิ่ม / สมัครบริการ                                  | ເບ້າສູ່ຣະບບ<br>🖉 ຄູ່ມົອ                  | เพิ่ม / สมัครบริการ                  |
| บริการ <b>จัดการ</b><br>เรื่องร้องเรียเ           |                                      | บริการส่งข้อมูล<br>Event Repor                          | t L                                                                                                    | ู่ บริการ ยื่นคำข<br>ระบบควบคุมและตรวจ<br>เพื่อบริหารจัดการธนเ      | ออนุญาต<br>เสอบบุคคลผู้เข้าทำธุรกรรม<br>มัตร (BMSID) |                                          |                                      |
| ເບ້າສູ່ຣະບບ                                       | เพิ่ม / สมัครบริการ                  | เข้าสู่ระบบ                                             | เพิ่ม / สมัครบริการ<br>มการเงิน<br>เอบธุรกิจที่มีใช่สถาบันการเงิน<br>นามแต่งตั้งผู้จัดการสิทธิ์<br>เการสิทธิ์ | เข้าสู่ระบบ<br>🖻 คู่มีอลงกะเบียนและจัดกา<br>🖻 คู่มือการใช้งาน BMSID | เพิ่ม / สมัครบริการ<br>รณรับรอง                      |                                          |                                      |

Click เพิ่ม/สมัครบริการ เพื่อลงทะเบียน และขอสิทธิ์ใช้งานระบบ Event Report

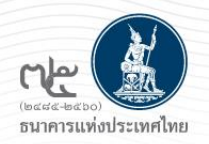

### หน้าจอลงทะเบียนและขอสิทธิ์การใช้งาน

X

#### กรณีไม่เคยมีบัญชีผู้ใช้งาน บนบริการอิเล็กทรอนิกส์

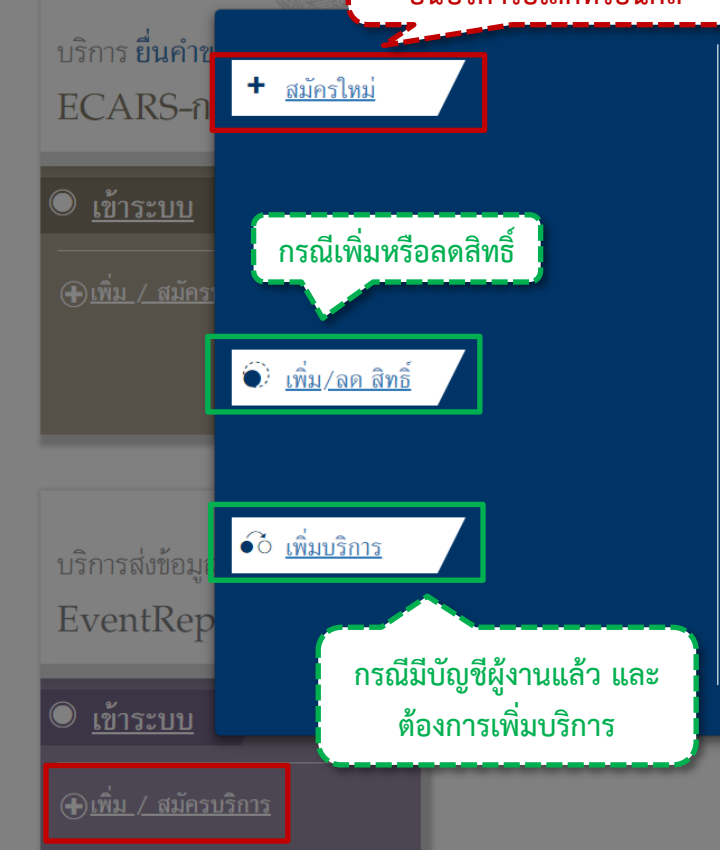

#### สมัครใหม่

สมัครใหม่ หากท่านไม่เคยใช้ บริการอินเทอร์เน็ตของ ธปท. (SecureNet) มาก่อน

#### บริการทางอินเทอร์เน็ต (SecureNet)

คือ การให้บริการทางอินเทอร์เน็ดอย่างปลอดภัยของ ธปท. สำหรับ ประชาชนทั่วไป และนิติบุคคล เช่น บริการ RG Internet, e-Application, BIBOR เป็นต้น ฯลฯ อ่านเพิ่มเดิม

#### เพิ่ม/ลด สิทธิ์

ทากมีบัญซี SecureNet สำหรับบริการหนึ่งอยู่แล้วและต้องการเพิ่ม สิทธิ์การใช้งานให้บัญซีนั้น เช่น เพิ่มสิทธิ์ให้บัญซีนั้น เป็นผู้ดูแลบัญชี ในองค์กร

#### ເพື່ມບริการ

ทากมีบัญชี SecureNET สำหรับบริการหนึ่งอยู่แล้ว และต้องการใช้ บัญชีนั้น สำหรับบริการอื่นเพิ่ม เช่น ใช้บัญชีเดียวกันทั้ง บริการ e-Application และ บริการแจ้งความประสงค์

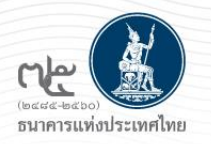

### หน้าจอลงทะเบียน

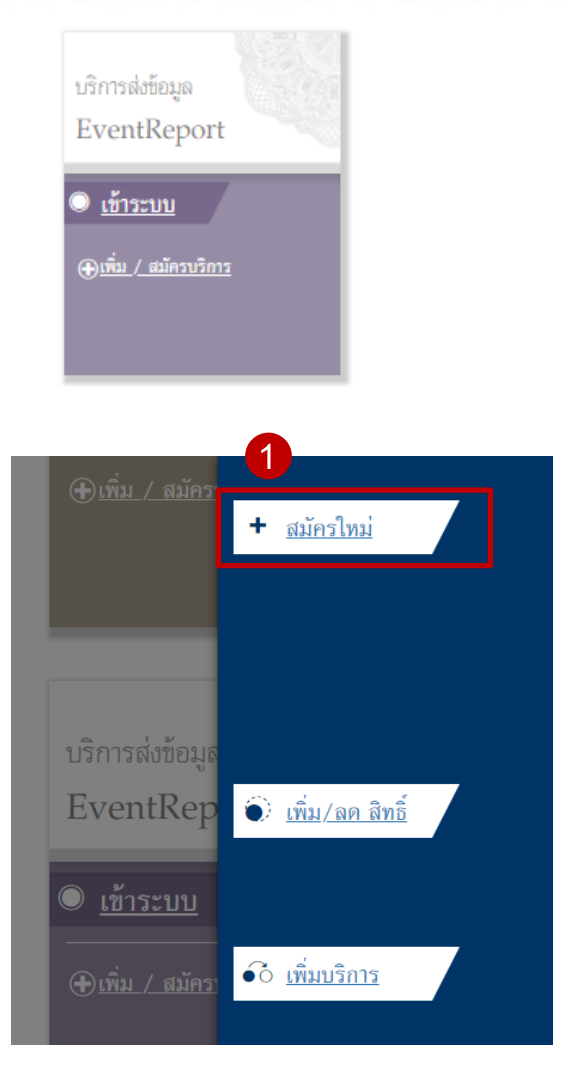

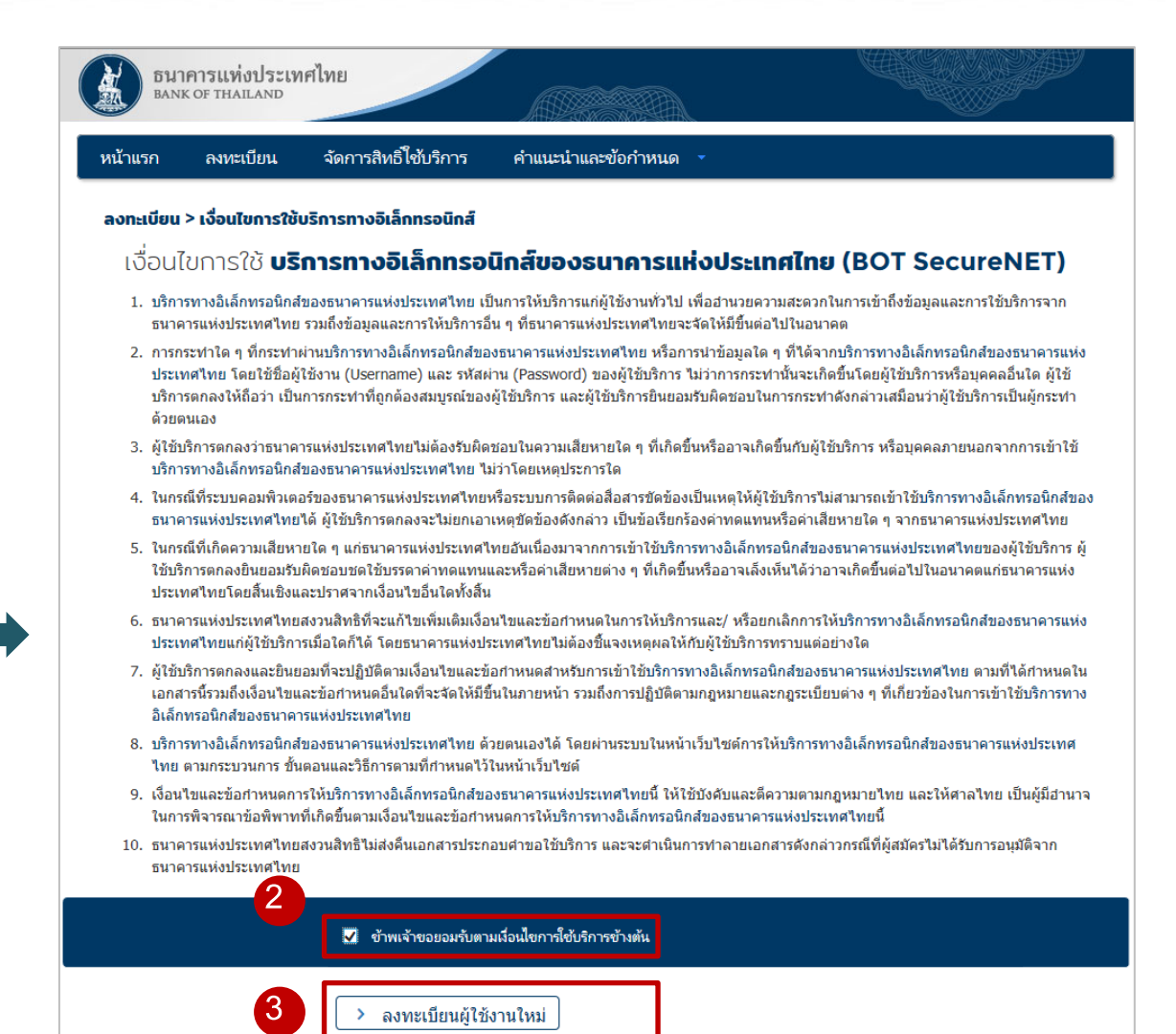

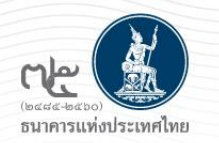

### หน้าจอลงทะเบียน (ต่อ)

| อมาการแห่งประเทศไข<br>BANK OF THABLAND                                                                                                    | nu da da da da da da da da da da da da da                                                                                                    |                           |   |
|----------------------------------------------------------------------------------------------------|----------------------------------------------------------------------------------------------------|---------------------------|---|
| หน้าแรก ลงหะเบียน ร                                                                                                    | จัดการสิทธิ์ใช้บริการ คำแนะนำและซ้อกำหนด                                                                                                    | я                         |   |
| ลงทะเบียน > ขั้นตอนที่ 1 / 6 - ก                                                                                                    | กรอกข้อมูลผู้ใช้งาน                                                                                                    |                           |   |
| 🖬 ซ้อมูกผู้ใช้งาน                                                                                                    |                                                                                                    |                           |   |
| ซื่อมู่ใช<br>(Usernan<br>(Passwc<br>ชื่อ - สกุล กาษาซิ<br>(ไม่มีส่าน่า<br>ซื่อ - สกุล กาษ<br>(ไม่มีส่าน่า<br>เป็มสีส่าน่า<br>เอกสารชื่นยันเติม | ราน<br>าย)<br>(2) ตรวจสอบชื่อผู้ใช้งาน<br>คำแนะนำการลงหะเบียน<br>สำหรับ บริการหางอิเด็กหรอมิกต์ของธนาตารแห่ง<br>1 บุคคล สามารถมี มีญชียู่ใช้งาน ได้เพียง 1 มีญ<br>และ ใม่สามารถเปลี่ยน ชื่อผู้ใช้งาน (username)<br>ในกรณีที่ต้องการ เพิ่มอินธิ์ใช้บริการ<br>กรุณเเลือกหัวข้อ จิตการสินธิ์ใช้บริการ ดำบบน | 4<br>nifectiveTure<br>pla | - |
| เลขบระจาศวบระช<br>อี<br>โมะราชาติวี                                                                                                    | วิเมล<br>เสือเป็นอิเมตที่ไข้ในแจ้ตการของชื่อไปการ                                                                                                    |                           |   |
| โทรสัพเซีย์ก                                                                                                    | ано () *                                                                                                    |                           |   |
|                                                                                                    | > ดำเนินการต่อ                                                                                                    |                           |   |

| น้าแรก ลงทะเบียน จัดกา               | รสิทธิไข้บริการ คำแนะนำและข้อกำหนด -                                 |           |
|--------------------------------------|----------------------------------------------------------------------|-----------|
| งทะเบียน > ขั้นตอนที่ 1 / 6 - กรอก   | ข้อมูลผู้ใช้งาน                                                      |           |
| 💌 ข้อมูลผู้ใช้งาน                    |                                                                      |           |
| ชื่อผู้ใช้งาน<br>(Ucornamo)          | chanidap *                                                           |           |
| (Osername)                           | 🔍 ดรวจสอบชื่อผู้ใช้งาน 🖌                                             |           |
| รหัสผ่าน                             |                                                                      |           |
| (Password)                           | ···                                                                  |           |
| ยินยินรหสผาน<br>(Confirm Password)   | *                                                                    |           |
| ชื่อ - สกุล ภาษาอังกฤษ               | *                                                                    |           |
| (ไม่มีคำนำหน้า)                      |                                                                      | ·         |
| ซอ - สกุล ภาษาเหย<br>(ไม่มีคำนำหน้า) | *                                                                    | กรอกข้อมล |
| เอกสารขึ้นขันตัวตน *                 | <ul> <li>บัตรประจำตัวประชาชน</li> </ul>                              |           |
| 101111104040104                      | <ul> <li>หนังสือเดินทาง (Passport)</li> </ul>                        |           |
|                                      | <ul> <li>ใบสำคัญประจำตัวคนต่างด้าว (Certificate of Alien)</li> </ul> |           |
| เลขประจำตัวประชาชน                   | *                                                                    |           |
|                                      | · · · · · · · · · · · · · · · · · · ·                                |           |
| ына                                  | เพื่อเป็นอีเมลที่ใช่ในแจ้งผลการขอใช้บริการ                           |           |
| โหรสัพห์มือก็อ                       | *                                                                    |           |
|                                      |                                                                      |           |
| โหรศัพท์ที่ทำงาน                     | *                                                                    |           |

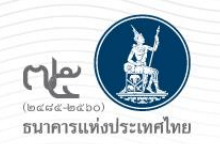

### หน้าจอขอสิทธิ์การใช้งาน

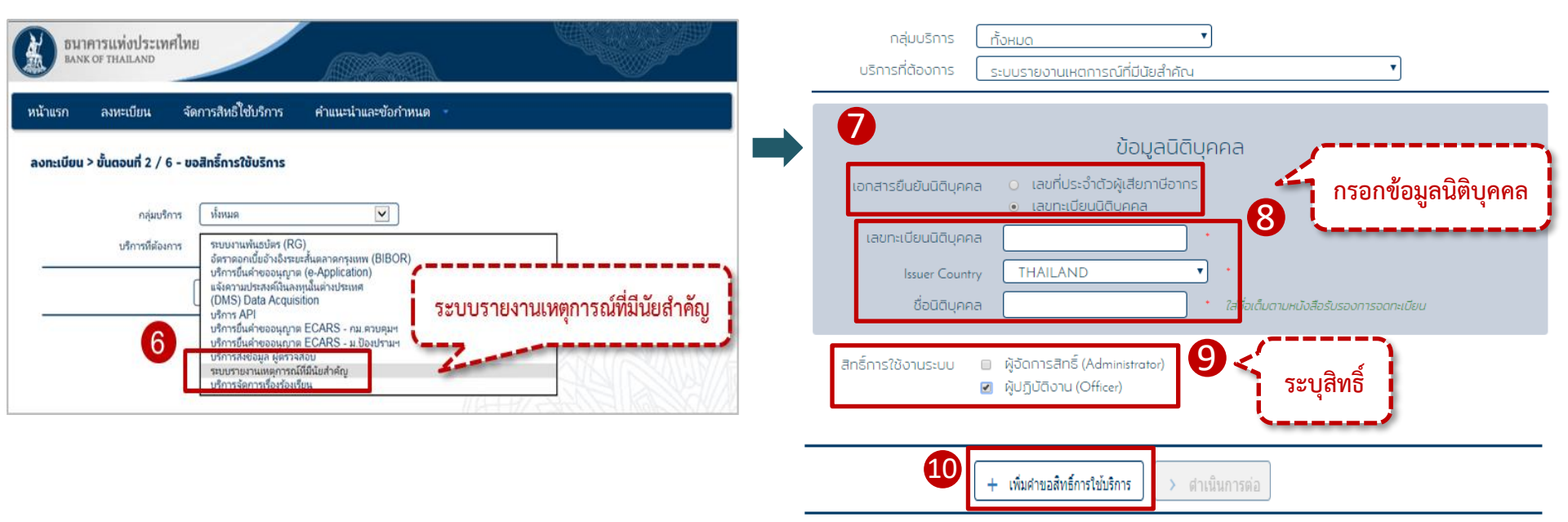

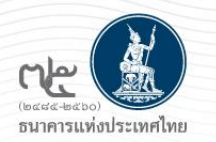

## หน้าจอขอสิทธิ์การใช้งาน (ต่อ)

| รมาคารแห่งประเทศไทย<br>BANK OF THAILAND                                       | หน้าแรก ลงหะเบียน จัดการสิหอ์ใช้บริการ คำแนะนำและข้อกำหนด -                                   |
|-------------------------------------------------------------------------------|-----------------------------------------------------------------------------------------------|
| หน้าแรก ลงหะเบียน จัดการสิหธิใช้บริการ คำแนะนำและช้อกำหนด                     | ลงทะเบียน > ขั้นตอนที่ 4 / 6 - ตรวจสอบรายละเจียดคำขอใช้บริการ                                 |
| ลงทะเบียน > ขั้นตอนที่ 2 / 6 - ขอสิทธิ์การใช้บริการ                           | ต่ายยใช้บริการ                                                                                |
| ain for timua                                                                 | ซึ่อผู้ใช้งาน kbank004                                                                        |
| บริการที่ต้องการ                                                              | 60 - MAN                                                                                      |
| ด้าชอใช้บริการ - ระบบรายงานเหตุการณ์ที่มีนัยสำคัญ - รับมอบอำนาจทำแทนนิดิบุคคล | หมายเลขหนังสือเดินหาง<br>ประเทศผู้ออกเอกสาร                                                   |
| เลยที่ประจำด้วผู้เสียภาพีอากร<br>ประเทศผู้ออกเอกสาร<br>ซื้อ ผู้มอบอำนาจ       | อีนเล<br>หมายเลขโทรศัพทธิ์นิอถือ<br>หมายเลขโทรศัพทธิ์ห่างาน                                   |
| <b>รนห์มีผลใชงรน</b> 09 กุมภาพันธ์ 2561                                       | คำขอใช้บริการ - ระบบรายงานเหตุการณ์ที่มีนัยสำคัญ - รับมอบอำนาจทำแหนนิดิบุคคล                  |
| สิทธิการใช้บริการ ผู้ปฏิบัติงาน (Officer)<br>— ณบคำขอใช้บริการ                | เลขที่ประจำดำผู้เสียภาษ์อากร<br>ประเทศผู้ออกเอกสาร<br>ซึ่ง ผู้มอบอำนาจ                        |
| < ย้อโ > ดำเนินการต่อ                                                         | <b>รันที่มีผลใช้งาน</b> 09 กุมภาพันธ์ 2561<br><b>ลิหธ์ภาพีชบริการ</b> ผู้ปฏิปัติงาน (Officer) |
|                                                                               | 12 เข้าหเจ้าขอกับรองว่าข้อความข้างสัมเป็นจริงทุกประการ                                        |
|                                                                               | <u>ข้อมกลับ</u> หังศานอลงทรเบียน<br>(3                                                        |
|                                                                               | Click เพื่อรับรองความ                                                                         |
|                                                                               | ถูกต้องของข้อมูล                                                                              |

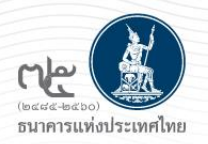

### หน้าจอขอสิทธิ์การใช้งาน (ต่อ)

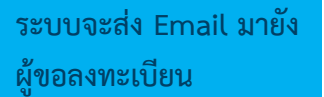

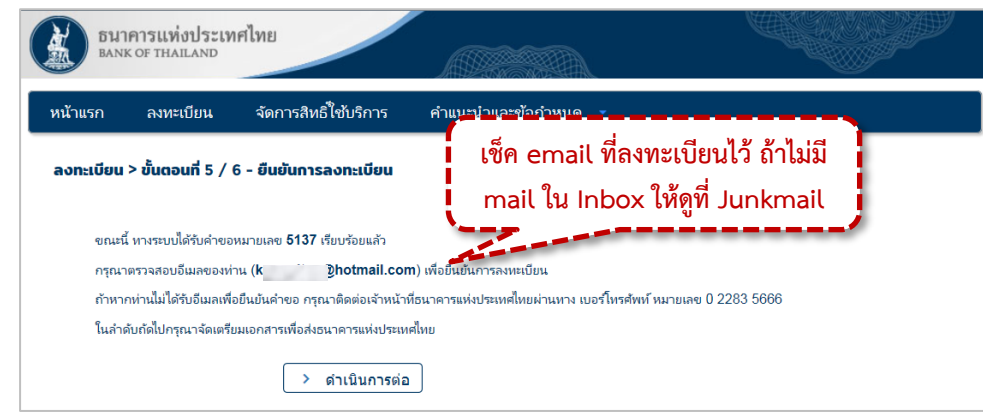

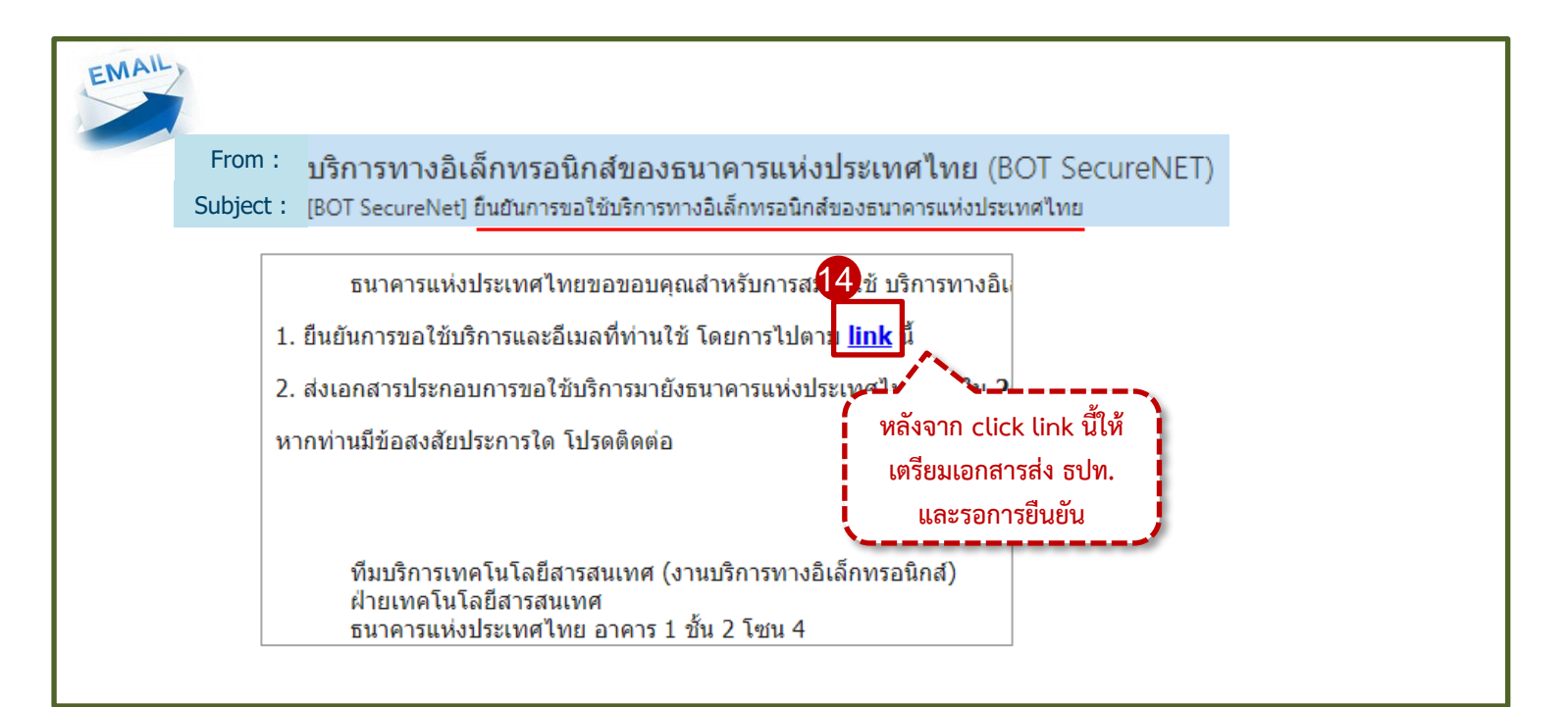

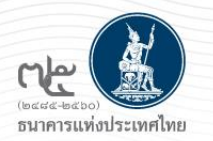

## หน้าจอจัดการสิทธิ์ Officer (สำหรับ Admin สง.)

|                                                     | ເປົ້າสູ່ຣະບບ<br><sup>1</sup> ชื่อที่ใช้เข้าระบบ<br>ราสสล่าน<br>ເປັງສູ່รະບບ<br>ເຊິ່ງສູ່ຮະບບດ້ວຍໃບຮັບຮອນ<br>ເຊິ່ງສູ່ຮະບບດ້ວຍໃບຮັບຮອນ<br>ເຊິ່ງສູ່ຮະບນອັງຍໃນຮັບຮອນ | Admin สง. Login เข้า<br>ระบบ Event Report                    |         |
|-----------------------------------------------------|----------------------------------------------------------------------------------------------------|--------------------------------------------------------------|---------|
| ธนาคาร                                              | แห่งประเทศไทย                                                                                                    |                                                              |         |
| หบ้าหลัก แจ้งเหตุ                                   | จัดการสิทธิ ดู่มือการใช้งาน                                                                                                    |                                                              |         |
| ۵                                                   |                                                                                                    |                                                              | ชนิดา ป |
|                                                     |                                                                                                    |                                                              | TEST    |
| สรปจำนวนรายการแย                                    | เกตามสถานะ                                                                                                    |                                                              | •       |
| ■ แจ้งเหตุ : 2<br>■ สรุปรายละเอียดเพื่<br>■ ปิด : 0 | ■ แจ้งเหตุ (<br>มเดิม : 0 ■ สรุปรายลง<br>■ ยกเลิก :                                                                                                    | บันทึกและพักไว้) : 0<br>เอียดเพิ่มเดิม (บันทึกและพักไว้) : 0 | 25      |

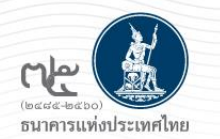

### หน้าจอจัดการสิทธิ์ Officer (สำหรับ Admin สง.) (ต่อ)

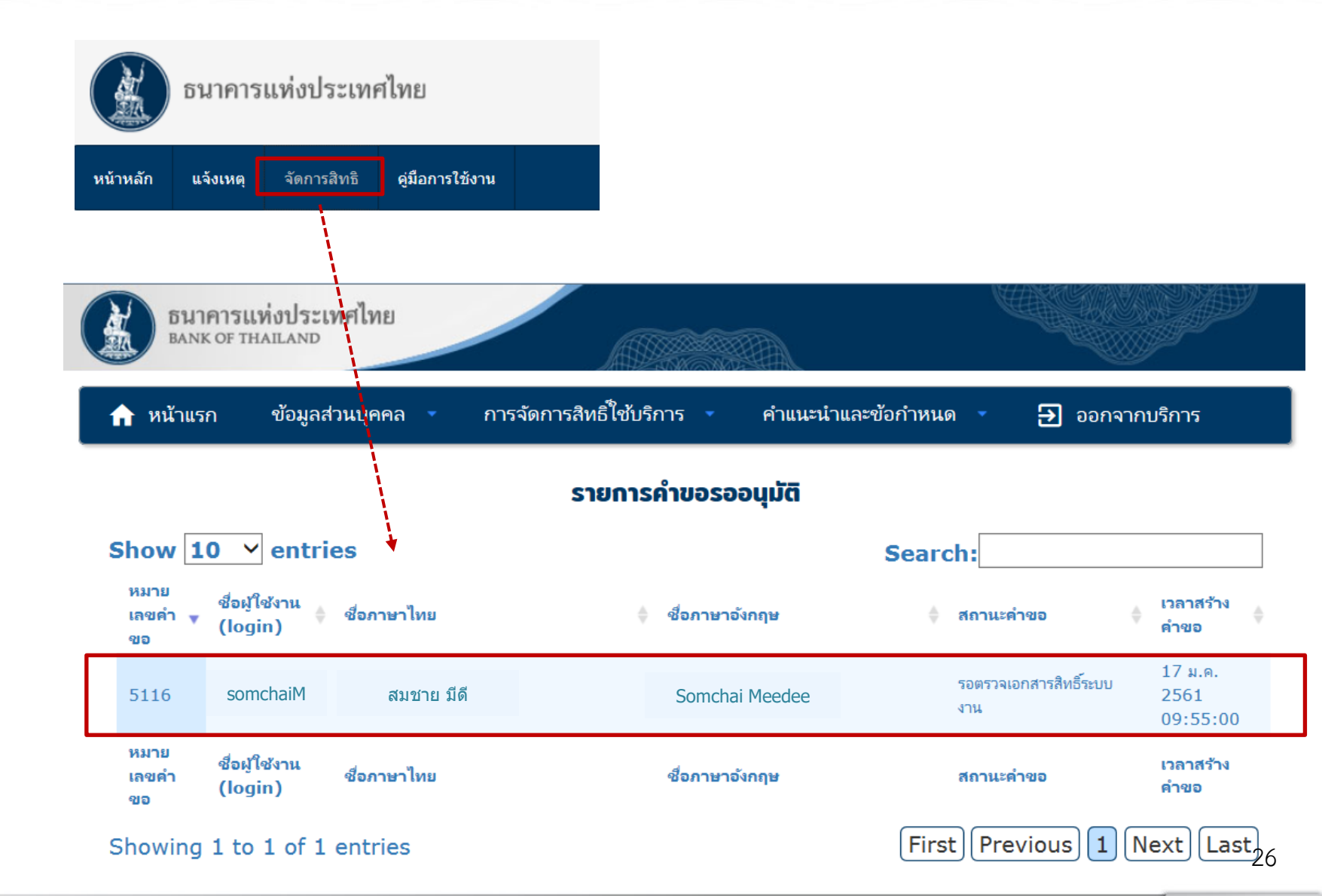

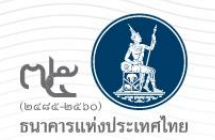

## หน้าจอจัดการสิทธิ์ Officer (สำหรับ Admin สง.) (ต่อ)

|                                                                              | รายละเอียดคำขอ                                    | ง (รออนุมัติ)                        |                                    |   |
|------------------------------------------------------------------------------|---------------------------------------------------|--------------------------------------|------------------------------------|---|
| รายละเอียดคำขอ                                                               |                                                   |                                      |                                    |   |
| หมายเลขคำขอ<br>สถานะคำขอ                                                     | <b>5116</b><br>รอตรวจเอกสารสิทธิ์ระบบงาน          |                                      |                                    |   |
| ข้อมูลผู้รับมอบอำนาจ                                                         |                                                   |                                      |                                    |   |
| ชื่อ-นามสกุล (ภาษาไทย)<br>ชื่อ-นามสกุล (ภาษาอังกฤษ)<br>ชื่อผู้ใช้งาน (login) | สมชาย มีดี<br>Somchai Meedee<br>somchaiM          |                                      |                                    |   |
| ,<br>คำขอใช้บริการ - ไม่พบข้อมูล (n/a) - ธนาค                                | าารกสิทรไทย จำกัด (มหาชน)                         |                                      |                                    |   |
| ระบบงาน<br>ดำเนินการแทน                                                      | ไม่พบข้อมูล (n/a)<br>ธนาคารกสิกรไทย จำกัด (มหาชนุ | )                                    |                                    |   |
| ประเภทคำขอ รายละเอียดคำขอ                                                    |                                                   | วันที่มีผลใช้งาน                     | ผลการพิจารณา<br>อนุมัติ ไม่อนุมัติ |   |
| ขอ สิทธิ์ ผู้ปฏิบัติงาน (Officer)                                            |                                                   | 17 มกราคม 2561<br>ถึง<br>< ไม่ระบุ > | 🔾 อนุมัติ 🖯 ไม่อนุมัติ             | _ |
|                                                                              | เริ่มต้นใหม่ (reset) ส่งผลการพิจ                  | ารณา (submit)                        |                                    | ] |

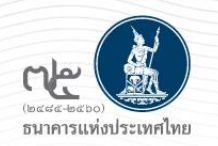

### E-mail แจ้งผลการอนุมัติ Officer

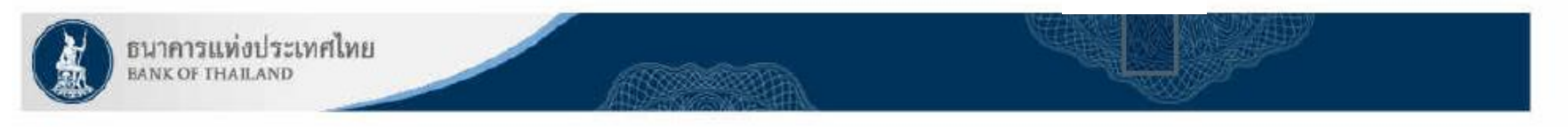

เรียน คุณ สมชาย มีดี

ธนาคารแห่งประเทศไทยขอขอบคุณสำหรับการสมัครใช้ บริการทางอิเล็กทรอนิกส์ของธนาคารแห่งประเทศไทย (BOT SecureNET) ตามคำขอใช้บริการเลขที่ <u>4974</u> ธนาคารแห่งประเทศไทยขอเรียนให้ทำนทราบสถานะการดำเนินการตามคำขอของท่านดังนี้

| ลำดับ | บริการ                           | ประเภทคำขอ     | ดำเน้นการเพื่อ | รายละเอียดคำขอ                                              | สถานะ | หมายเหตุ |
|-------|----------------------------------|----------------|----------------|-------------------------------------------------------------|-------|----------|
| 1     | ระบบรายงานเหตุการณ์ที่มีนัยสำคัญ | เพื่อนิดิบุคคล | Bank XXX       | <u>ขอเพิ่ม</u> ผู้ปฏิบัติงาน (Officer) ของ คุณ สมหญิง มีสุข | อนมัด | 25 .     |

ทั้งนี้ ท่านสามารถใช้บริการผ่านทาง https://efsi-wb-d1.testibot.or.th/secure/bot-id/ โดยระบุ ชื่อผู้ใช้งาน(Username) และ รหัสผ่าน(Password) ตามที่ได้ลงทะเบียนไว้

หากท่านมีข้อสงสัยประการใด โปรดดิดด่อ

ทีมบริการเทคโนโลยีสารสนเทศ (งานบริการทางอิเล็กทรอนิกส์) ฝ่ายเทคโนโลยีสารสนเทศ ธนาคารแห่งประเทศไทย โทร: 0 2283 5666 อีเมล: <u>ServiceD@bot.or.th</u>

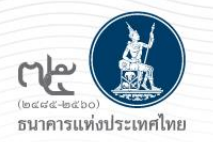

## การถอนสิทธิ์ Officer (สำหรับ Admin สง.)

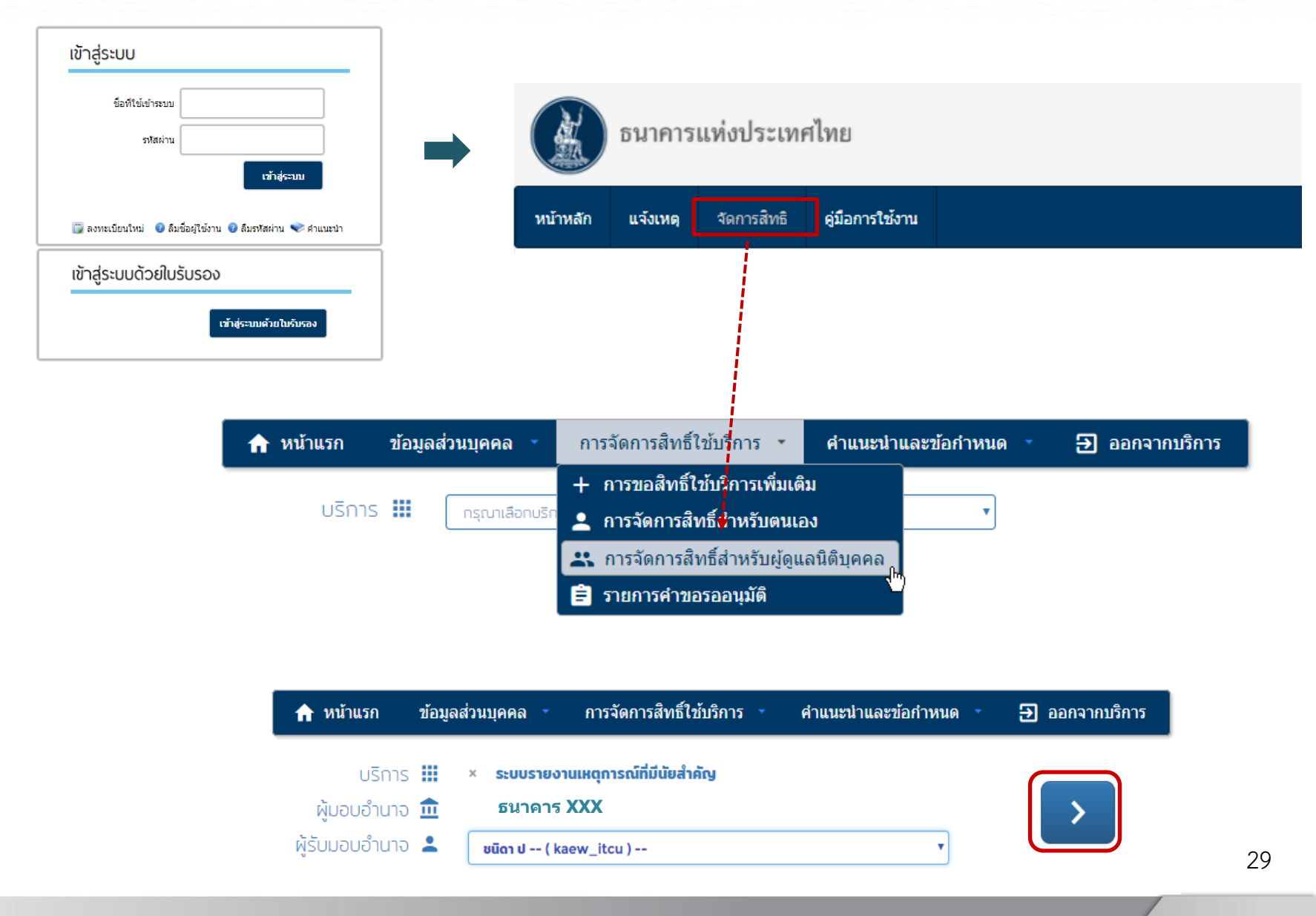

![](_page_25_Picture_0.jpeg)

## การถอนสิทธิ์ Officer (สำหรับ Admin สง.) (ต่อ)

| ชื่อ - นามสกุล                                                                         | สมหญิง มีสุข                                                                                                    |              |            |                          |             |                                           |                           |
|----------------------------------------------------------------------------------------|----------------------------------------------------------------------------------------------------|--------------|------------|--------------------------|-------------|-------------------------------------------|---------------------------|
| ชื่อผู้ใช้งาน                                                                          | somyingm                                                                                                    |              |            |                          |             |                                           |                           |
| ระบบงาน                                                                                | บริการจัดการเรื่องร้องเรียน                                                                                                    |              |            |                          |             |                                           |                           |
| ดำเนินการแทน                                                                           | Bank of Baroda                                                                                                    |              |            |                          |             |                                           |                           |
| สิทธิ์                                                                                 | 🗹 ผู้จัดการสิทธิ์ (Administrator)                                                                                                    |              |            |                          |             |                                           |                           |
|                                                                                        | 🔲 ผู้ปฏิบัติงาน (Officer)                                                                                                    |              |            |                          |             |                                           |                           |
| ว้าแรก ตั้งของ                                                                         | (ริ่มต้นใหม่) ได้บปรุงส์<br>การต้อการสิทธิได้                                                                                                    | เรื่อวร 💌    | สำนุษาร้าน | ละข้อกำหนด               | •           | <b>–</b> 200                              | ควาคมรีคว                 |
| ม้าแรก ข้อมูลอ                                                                         | <ul> <li>เริ่มต้นใหม่</li> <li>ไร้บปรุงส์</li> <li>ร่วนบุคคล - การจัดการสิทธิไซ้</li> </ul>                                                                                | ะ<br>รัการ ▼ | คำแนะนำแ   | ละข้อกำหนด               | -           | <b>£</b> 901                              | กจากบริกา                 |
| น้าแรก ข้อมูลส<br>ชื่อ - นามสกุล                                                       | <ul> <li>เริ่มต้นใหม่</li> <li>ไร้บปรุงสั</li> <li>ส่วนบุคคล</li> <li>การจัดการสิทธิไข้</li> <li>ส่มหญิง มีสุย</li> </ul>                                                  | ร์การ 🔹      | คำแนะนำแล  | ละข้อกำหนด<br>Message fr | -<br>rom we | ච වට<br>Sopage                            | กจากบริกา                 |
| ม้าแรก ข้อมูละ<br>ชื่อ - นามสกุล<br>ชื่อผู้ใช้งาน                                      | <ul> <li>เริ่มต้นใหม่</li> <li>ไร้บปรุงส์</li> <li>ร่วนบุคคล การจัดการสิทธิไข้</li> <li>สมหญิง มีสุย</li> <li>somyingm</li> </ul>                                          | รัการ -      | คำแนะนำแ   | ละซ้อกำหนด<br>Message fr | •<br>rom we | ච වට<br>Sbpage                            | กจากบริกา                 |
| ม้าแรก ข้อมูลส<br>ชื่อ - นามสกุล<br>ชื่อผู้ใช้งาน<br>ระบบงาน                           | (รั่มตันใหม่) ไม้บปรุงส์<br>ร่วนบุคคล การจัดการสิทธิไซ้<br>สมหญิง มีสุข<br>somyingm<br>บริการจัดการเรื่องร้องเรียบ                                                         | ร์การ 🝷      | คำแนะนำแล  | ละข้อกำหนด<br>Message fr | rom we      | Э оо<br>ebpage                            | กจากบริกา<br>กร์สำหรับบุจ |
| ม้าแรก ข้อมูลข<br>ชื่อ - นามสกุล<br>ชื่อผู้ใช้งาน<br>ระบบงาน<br>ดำเนินการแทน           | (รุ่มตับใหม่) ไม้บปรุงส์<br>ร่วนบุคคล การจัดการสิทธิ์ไข้<br>สมหญิง มีสุย<br>somyingm<br>บริการจัดการเรื่องร้องเรียบ<br>Bank of Baroda                                      | ร์การ -      | คำแนะนำแส  | ละข้อกำหนด<br>Message fr | rom we      | <b>Э</b> оол<br>bpage                     | กจากบริกา<br>หรัสำหรับนุด |
| ม้าแรก ข้อมูลข<br>ชื่อ - นามสกุล<br>ชื่อผู้ใช้งาน<br>ระบบงาน<br>ดำเนินการแทน<br>สิทธิ์ | เริ่มต้นใหม่ มี ปรับปรุงส์<br>ช่วนบุคคล การจัดการสิทธิ์ไข้<br>สมหญิง มีสุข<br>somyingm<br>บริการจัดการเรื่องร้องเรียบ<br>Bank of Baroda<br>ผู้จัดการสิทธิ์ (Administrator) | รัการ -      | คำแนะนำแ   | ละข้อกำหนด<br>Message fr | rom we      | <ul> <li>Э оог</li> <li>sopage</li> </ul> | กจากบริกา<br>กรีสำหรับบุจ |

### กรณีถอนสิทธิ์ Admin

- ระบบจะส่งรายการคำขอถอนสิทธิ์มายังธปท.
- สง. ส่งเอกสารมายังธปท. เพื่อให้ผู้รับผิดชอบอนุมัติ

## การใช้งานระบบ

![](_page_26_Picture_1.jpeg)

| (bacda-bacho)<br>ธมาคารแท่งประเทศไทย        |                     | บริการส่งข้อมูด<br>EventReport<br>• เข้าระบบ |                                                           | สู้ระบบ<br>รือที่ใช้เข้าระบบ<br>รรสะหาน                               | răngezu:                                   |                   | หน้            | ้าจอหลั                                |
|---------------------------------------------|---------------------|----------------------------------------------|-----------------------------------------------------------|-----------------------------------------------------------------------|--------------------------------------------|-------------------|----------------|----------------------------------------|
| ชนาคารแห่งปร                                | ระเทศไทย            | ⊕ <u>เพิ่ม / สมัครบริการ</u>                 |                                                           | ອາຫເມີນແທນ 💿 ຄົມຈົວຊີໃຫ້ການ 🗣 ຄ່<br>ສູ່ຣະບບດັ່ວຍໃບເວັ້ນຣວຈ<br>ເຈົ້າສຸ | ในกรีสงาน ≪ สาแมนท่า<br>=:เกมร์เกมิบรับคลง |                   |                |                                        |
| หน้าหลัก แจ้งเหตุ จัดการ                    | สิทธิ คู่มือการใช้ง | אר                                           |                                                           |                                                                       |                                            |                   |                |                                        |
| 🏛 หน้าหลัก                                  |                     |                                              |                                                           |                                                                       |                                            |                   | ธน<br><b>เ</b> | Login Name<br>มาคารทดสอบ<br>ออกจากระบบ |
| สรุปจำนวนรายการแยกตามสถ                     | านะ                 |                                              |                                                           |                                                                       |                                            |                   |                |                                        |
| ∎บันทึกและพักไว้: 0<br>∎ปิด:0<br>∎ส่งกลับ:0 |                     | ∎ แจ้งเหตุ<br>∎ สอบทาน<br>∎ ยคเลิก :         | : 1<br>แล้ว : 0<br>0                                      |                                                                       |                                            |                   |                |                                        |
| เงื่อนไขการค้นหา                            |                     |                                              |                                                           |                                                                       |                                            |                   |                |                                        |
| หมายเลขอ้างอิง                              |                     |                                              | ประเภทเหตุกา                                              | รณ์                                                                   | ทั้งหมด                                    |                   | ~              | )                                      |
| ช่วงวันที่เกิดเหตุ ตั้งแต่                  |                     | ถึง                                          | ล้างวันที่ สถานะ                                          |                                                                       | ทั้งหมด                                    |                   | ~              | ]                                      |
|                                             |                     |                                              | Q ค้นหา 🗙 ล้างเงื่อนไข                                    |                                                                       |                                            |                   |                |                                        |
| รายการ                                      |                     |                                              |                                                           |                                                                       |                                            |                   |                |                                        |
|                                             |                     |                                              |                                                           |                                                                       |                                            |                   | พบจำน          | วน 1 รายการ                            |
| หมายเลขอ้างอิง                              | วันที่เกิดเหตุ      | วันที่เริ่มแจ้งเหตุการณ์                     | ประเภทเหตุการณ์                                           | สถานะ                                                                 | ผู้ทำรายการ                                | วันที่แก้ไขล่าสุด | เรียกดู        | แก้ไขข้อมูล                            |
|                                             | 01/01/2564 09:00    | 15/01/2564 22:56                             | เหตุการณ์ระบบงาน IT ถูกโจมตีหรือ<br>ถูกขู่โจมตีทางไซเบอร์ | แจ้งเหตุ                                                              |                                            | 15/01/2564 23:23  | Q              | G                                      |

![](_page_27_Picture_1.jpeg)

![](_page_28_Picture_0.jpeg)

## หน้าจอแจ้งเหตุ

| K                      | ธนาคารเ                                                 | แท่งประเท   | สไทย                                                                                                    |                                                                                        |                                            |                                             |                                           |                                        |
|------------------------|---------------------------------------------------------|-------------|----------------------------------------------------------------------------------------------------|----------------------------------------------------------------------------------------|--------------------------------------------|---------------------------------------------|-------------------------------------------|----------------------------------------|
| หน้าหลัก               | แจ้งเหตุ                                                | จัดการสิทธิ | คู่มือการใช้งาน                                                                                                  |                                                                                        |                                            |                                             |                                           |                                        |
| 🗅 หน้าห                | <b>ลัก</b> > แจ้งเทต                                    |             |                                                                                                    |                                                                                        |                                            |                                             | Login Name                                |                                        |
|                        |                                                         |             |                                                                                                    |                                                                                        |                                            |                                             | ธนาคารทดสอบ<br>De <u>ออกจากระบบ</u>       |                                        |
|                        |                                                         |             |                                                                                                    |                                                                                        |                                            | าหมายเลขอ้างอิง<br>ชันที่เริ่มแจ้งเหตุการณ์ |                                           | หมายเลขอ้างอิง                         |
|                        |                                                         |             |                                                                                                    |                                                                                        |                                            | วันที่แค้ไขล่าสด                            | 15/01/2564 20:42                          | ู้ มาก มายวรา กรุง<br>17 มายวรา กรุง 4 |
|                        |                                                         |             |                                                                                                    |                                                                                        |                                            | สตานะ                                       |                                           | วนทแกเข                                |
|                        |                                                         |             |                                                                                                    |                                                                                        |                                            |                                             |                                           | สถานะสาสุด                             |
| ราย                    | เละเอียดเหตุ <i>เ</i>                                   | าารณ์       |                                                                                                    |                                                                                        |                                            |                                             |                                           |                                        |
| ເກຄາ<br>ວັນເວ<br>ວັນເວ | ท์การรายงาน*ั<br>อาทีเริ่มเกิดเหตุ/<br>อาทีสิ้นสุดเหตุ/ | <br>        | ປຣະຄາศ หลักเกณฑ์การกำกั<br>หนังสือเวือน การเปิดเผอข้อ<br>ประกาศและหนังสือเวือนอื่น<br>ประกาศและหนังสือเวือนอื่นๆ | บดูแลความเสียงค้านเทคโนโลยีสา<br>มูลสถิติและการรายงานเกี่ยวกับระบ<br>1<br>เวลา<br>เวลา | รสนเทศ<br>บเทคโนโลยีสารสนเทศปัตข์<br>วระบุ | 🔹 เลือกเกณ <sub>ั</sub><br>เว้นที่และเวล    | ท์การรายงาน<br>าที่เกิด/สิ้นสุด เหตุการณ์ |                                        |
| ประเภ                  | ททเหตุการณ์ <sup>*</sup>                                |             | โปรดเลือก                                                                                                    |                                                                                        |                                            | ~                                           | เลือกประเภทเหตุการณ์                      |                                        |
| ហេតុក                  | กรณ์ อื่นๆ(โปรด                                         | ระบุ)       |                                                                                                    |                                                                                        |                                            |                                             |                                           |                                        |
| ສ່ຊຸນໄປ                | พฤศารณ์ <sup>*</sup>                                    |             |                                                                                                    |                                                                                        |                                            |                                             | ระบุสรุปเหตุการณ์                         |                                        |
| สรุปส                  | สาเวทตุ <sup>≉</sup>                                    |             |                                                                                                    |                                                                                        |                                            | /                                           | ระบุสรุปสาเหตุ                            |                                        |
| สาเห<br>คลิกเ          | ตุ (Root Cause)<br>เพื่อดูคำอธิบาย                      | ) 1         | +เพิ่มสาเหตุ                                                                                                    |                                                                                        |                                            | /;                                          | เพิ่มสาเหตุ (Root Cause)                  | 33                                     |

![](_page_29_Picture_0.jpeg)

| ช่องทางที่ได้รับผลกระท           | บ                                                                                   |                                   |            |
|----------------------------------|-------------------------------------------------------------------------------------|-----------------------------------|------------|
| ข่องทางที่ได้รับผลกระทบ *        | 🖬 Mobile Banking 🗆 Internet Banking 🗆 ATM / CDM 🗆 สามา เลือกช่องทางที่ได้รับผลกระทบ |                                   |            |
|                                  | 🗆 อื่นๆ โปรดระบุ                                                                    |                                   | ดาวน์โหลด  |
| แนบไฟล์รายละเอียด<br>ผลอราคม     | Choose File) แนบไฟล์รายละเอียดผลกระทบ                                               | Øแนบไฟล์     Download template    | Template   |
| Horsen 2                         | กรุณาระบุไฟล์ประเภท xlsx, xls และมีขนาดไม่เกิน 20 MB เท่านั้น                       |                                   | Excel file |
| แนบไฟล์อื่น ๆ                    | Choose File) แนบไฟล์อื่นๆ                                                           | <i>®</i> แนบไฟล์                  |            |
|                                  | กรุณาระบุไฟล์ประเภท pdf jpg jpeg หรือ png และมีขนาดไม่เกิน 20 MB เท่านั้น           |                                   |            |
| ประเภทลูกค้า<br>ที่ได้รับผลกระทบ | 🗆 Retail 🗆 Corperate 🗆 อื่นๆ โปรดระบุ                                               | ดลือกประเภทลูกค้าที่ได้รับผลกระทบ |            |

![](_page_30_Picture_0.jpeg)

### หน้าจอแจ้งเหตุ(ต่อ)

![](_page_30_Figure_2.jpeg)

![](_page_31_Picture_0.jpeg)

### หน้าจอแจ้งเหตุ(ต่อ)

![](_page_31_Figure_2.jpeg)

## การแจ้งเหตุการณ์ผ่านมือถือ

![](_page_32_Picture_1.jpeg)

|                                                                                                    | ชนิดา ป                                  |
|----------------------------------------------------------------------------------------------------|------------------------------------------|
|                                                                                                    | TEST                                     |
|                                                                                                    | 🕞 <u>ออกจากระบบ</u>                      |
| สรุปจำนวนรายการแยกตาม                                                                                                    | เสถานะ                                   |
| <ul> <li>แจ้งเหตุ : 3</li> <li>แจ้งเหตุ (บันทึกและพัก<br/>สรุปรายละเอียดเพิ่มเติม</li> <li>สรุปรายละเอียดเพิ่มเติม</li> <li>1</li> </ul> | ไว้) : 4<br>ม : 2<br>ม (บันทึกและพักไว้) |
| ี่∎ปิด:1                                                                                                    |                                          |
| ∎ ยกเลก : 3                                                                                                    |                                          |
| เงื่อนไขการค้นหา                                                                                                    |                                          |
| หมายเลขอ้างอิง                                                                                                    |                                          |
|                                                                                                    |                                          |
| วันที่เกิดเหตุ/เริ่มแจ้ง                                                                                                    |                                          |
|                                                                                                    |                                          |
|                                                                                                    |                                          |
| บระเภทเหตุการณ                                                                                                    |                                          |
| – ทั้งหมด –                                                                                                    | •                                        |
| สถานะ                                                                                                    |                                          |
| – ทั้งหมด –                                                                                                    | Ŧ                                        |
|                                                                                                    |                                          |
| 🔍 ค้นหา 🔯                                                                                                    | ล้างเงื่อนไข                             |

|                |                      |                                                                                                    | MD2                                   | านว        |
|----------------|----------------------|----------------------------------------------------------------------------------------------------|---------------------------------------|------------|
| หมายเลขอ้างอิง | วันที่เกิดเหตุ       | ประเภท<br>เหตุการณ์                                                                                                    | สถานะ                                 | เรีย<br>ดู |
| TEST2018021316 | 4 13/2/2561<br>14:01 | เหตุการณ์<br>ที่มีนัย<br>สำคัญใน<br>การใช้<br>ระบบงาน<br>IT ซึ่งส่ง<br>ผลกระ<br>ทบต่อ<br>การให้<br>บริการ/<br>ระบบ<br>งาน/ชื่อ<br>เสียง | แจ้งเหตุ<br>(บันทึก<br>และพัก<br>ไว่) | Q          |
| TEST2018021016 | 10/2/2561<br>10:03   | อื่นๆ<br>โปรดระบุ                                                                                                    | สรุป<br>ราย<br>ละเอียด                | Q          |

![](_page_33_Picture_0.jpeg)

## รายชื่อผู้ประสานงาน

### การลงทะเบียน (BOT SecureNet)

ทีมบริการเทคโนโลยีสารสนเทศ (งานบริการอิเล็กทรอนิกส์) ฝ่ายเทคโนโลยีสารสนเทศ ธปท.

โทร : 02-283-5666

Email : ServiceD@bot.or.th

### การใช้งานโปรแกรม Event Report

| 1. วิชชา ณัฐญานธร  | WitchaN@bot.or.th  | 0-2283-5784 |
|--------------------|--------------------|-------------|
| 2. ชนากานต์ ชัยมัง | Chanakac@bot.or.th | 0-2283-5783 |

![](_page_34_Picture_0.jpeg)

# ขอบคุณครับ